🗘 der stern am jurasüdfuss

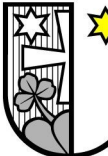

## EINWOHNERGEMEINDE ATTISWIL

### Registrierung AGOV (neues BE-Login)

Seit Dezember 2024 hat der Kanton Bern das Anmeldeverfahren AGOV für die über BE-Login aufgerufenen E-Services im Einsatz.

Für die Registration sind folgende Vorbereitungen nötig:

- E-Mail-Postfach offen
- Registration auf PC/Laptop (nicht Smartphone)
- App AGOV auf dem Smartphone installieren
- AHV-Nr. bereithalten
- Biometrische Daten oder 6-stelliger Code verwenden/erstellen

Für die Registrierung können Sie wie gewohnt die Webseite des BE-Logins aufrufen.

| Kanton Bern<br>Canton de Berne                                                                                                    | ·된 Login | Support | DE   FR |
|----------------------------------------------------------------------------------------------------|----------|---------|---------|
| BE-Login                                                                                                    |          |         |         |
| Anmeldung                                                                                                    |          |         |         |
| Geben Sie hier bitte Ihre E-Mail-Adresse / Mitarbeiter-Login ein, die Sie für Ihr BE-Login verwenden. Sie werden<br>danach zum BE-Login weitergeleitet. |          |         |         |
| E-Mail-Adresse / Mitarbeiter-Login*                                                                                                    |          |         |         |
| Anmelden $\rightarrow$ Neues Konto anlegen $\rightarrow$                                                                                                |          |         |         |
| Brauchen Sie Hilfe?<br>→ BE-Login: Das ist neu<br>→ Häufig gestellte Fragen                                                                             |          |         |         |

Es öffnet sich das Anmeldeportal, welches neu wie auf dem Bild oben aussieht.

Im Feld «E-Mail-Adresse / Mitarbeiter-Login\*» muss die E-Mail-Adresse, welche mit Ihrem BE-Login verknüpft ist, eingegeben werden.

Anschliessend können Sie auf «Anmelden  $\rightarrow$ » klicken

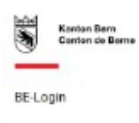

# Anmeldung

Bitte erneuern Sie Ihr Login. Wir setzen neu das Anmeldeverfahren AGOV für unsere E-Services ein. Die Einrichtung dauert maximal fünf Minuten. Für die Umstellung benötigen Sie Ihr Smartphone oder einen physischen Sicherheitsschlüssel. Bei den E-Services der Steuerverwaltung ist Ihre AHV-Nummer als weiteres Registrierungsmerkmal notwendig. Vielen Dank für Ihre Mithilfe!

| Q  | 1. BE-Login                                                                                                    |
|----|----------------------------------------------------------------------------------------------------|
|    | Melden Sie sich mit Ihrem BE-Login an. Das ist der erste Schritt der Identifikation, um die Erneuerung des<br>Anmeldeverfahrens durchzuführen. Wenn Sie jetzt keine Zeit dafür haben, können Sie die Erneuerung<br>später durchführen. |
|    | Späler erneuern Erneuerung durchführen $\rightarrow$                                                                                                    |
| ÷. | 2. AGOV-Konto                                                                                                    |
| φ. | 3. Nutzungsbestimmungen                                                                                                    |
| 6  | 4. Abschluss                                                                                                    |

# Für die Registrierung eines AGOV-Kontos muss hier auf «Erneuerung durchführen» geklickt werden.

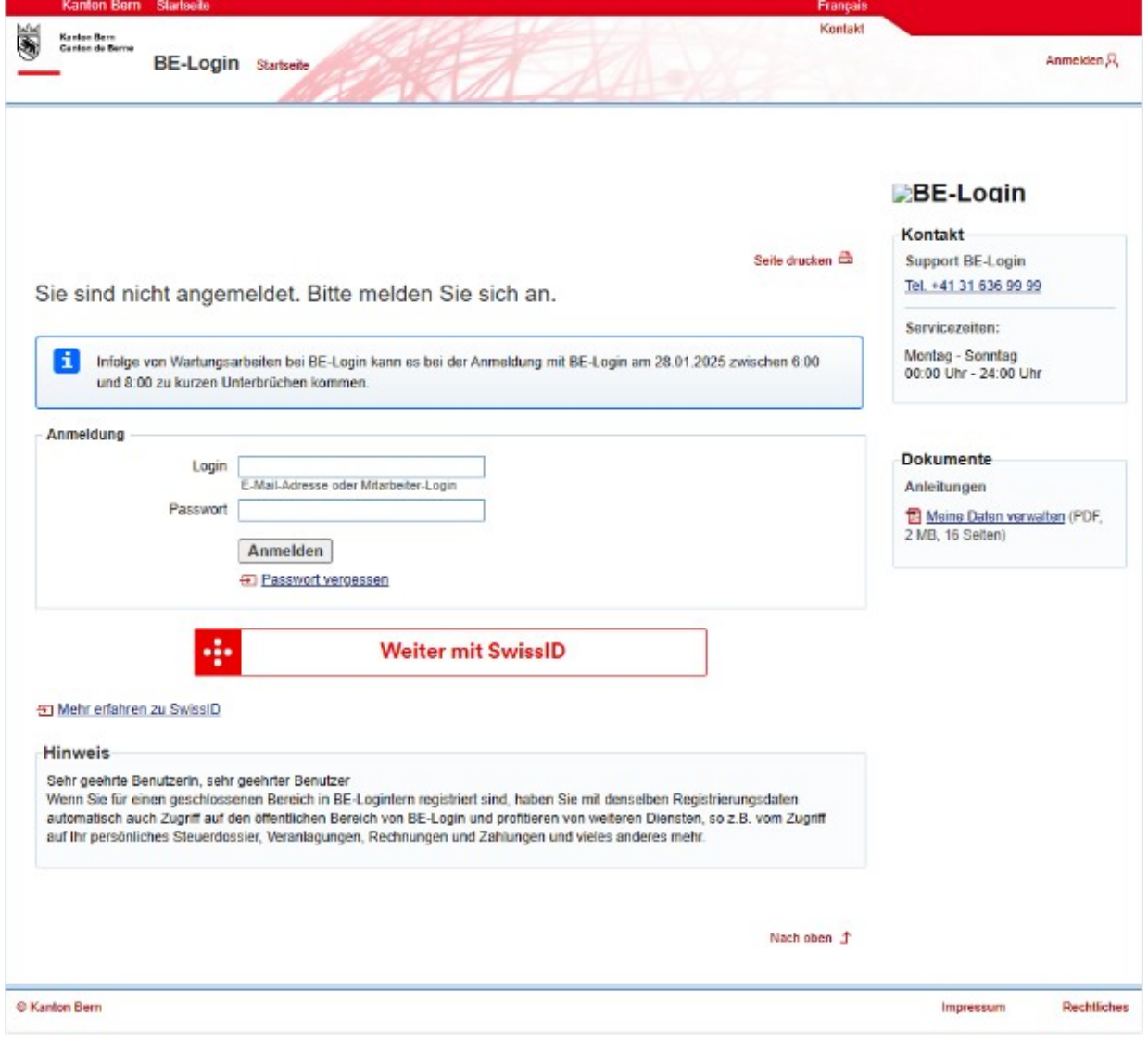

Es öffnet sich das ursprüngliche BE-Login Portal. Hier muss man sich wie gewohnt mit dem BE-Login anmelden.

| Kanton Bern Startse  | de                                              | Français                                                               |
|----------------------|-------------------------------------------------|------------------------------------------------------------------------|
| Afuel Kanton Bern    |                                                 | Kontakt Sitemap                                                        |
| Gastor de Berre BE-L | ogin statsele                                   | Angemeidet als: Katja Grossglauser<br>Abmelden Pa                      |
| Steuern Bildung      | Umwelt und Boden Verkehr Register               | Meine Daten                                                            |
|                      | Startseite                                      |                                                                        |
|                      | Bitte geben Sie den pe                          | er SMS erhaltenen Freischaltcode ein                                   |
|                      | Bitte geben Sie diesen im                       | nachfolgenden Feld ein.                                                |
|                      | Freischaltcode bestätigen                       |                                                                        |
|                      | * OI<br>Freischaltcode * [23:<br>Fr             | algstorische Angaben<br>akdc<br>reischaltcode bestätigen               |
|                      | Keine SMS erhalten?<br>Der Versand des Freischa | itcodes kann bis zu zwei Minuten dauern. Bitte haben Sie etwas Geduid. |
|                      |                                                 | Nachoben 3                                                             |
| © Kanton Bern        |                                                 | Impressum Rechtliches                                                  |

Es folgt der Freischaltcode, welcher per SMS versandt wird (Wenn eine andere Authentifikation ausgewählt wurde, muss diese durchgeführt werden).

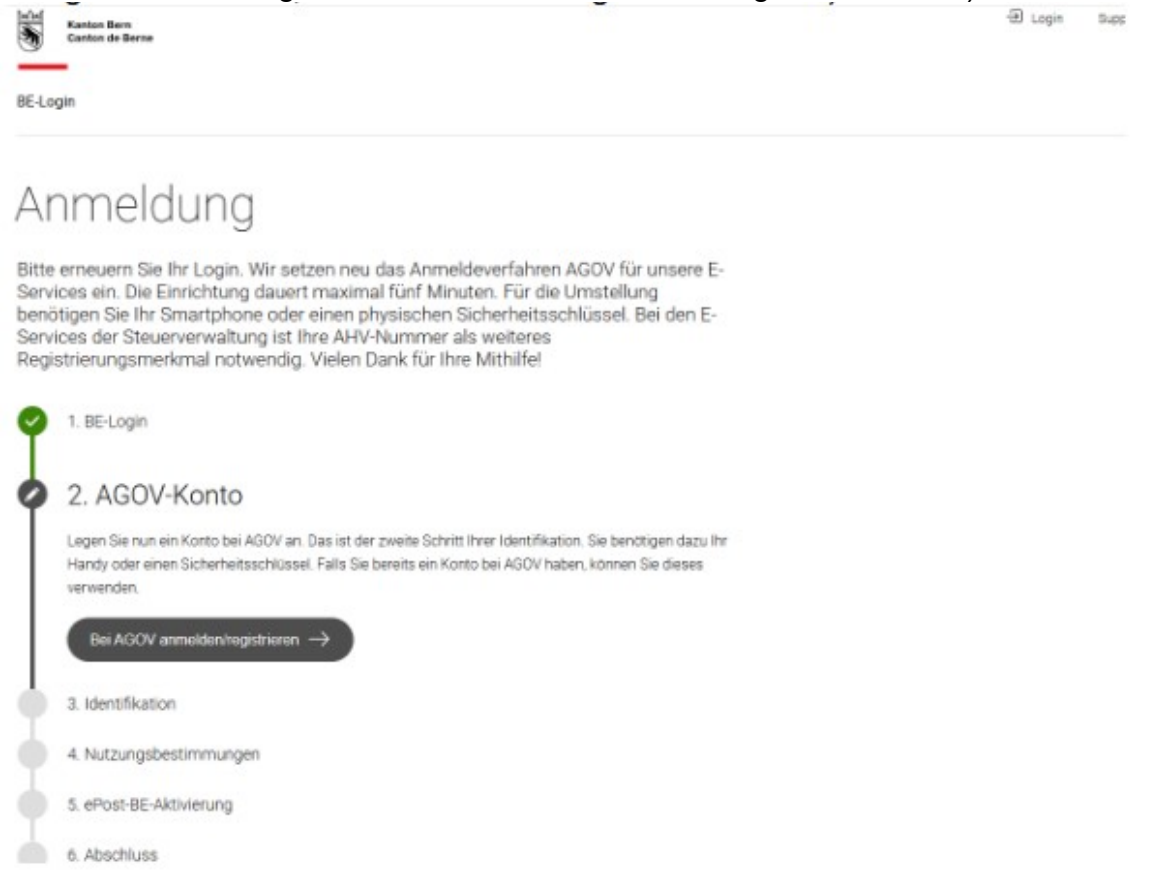

Wenn man sich mit dem BE-Login angemeldet hat, folgt der Schritt, indem man sich bei AGOV registrieren muss. Mit Klick auf «Bei AGOV anmelden/registrieren  $\rightarrow$ » folgt die Registrierung im AGOV.

| <b>■</b> agov.ch                | ⊕ DE ✓ ③ Hilfe 🔆 Light 🔍                                                        |
|---------------------------------|---------------------------------------------------------------------------------|
| Kanton Bern                     |                                                                                 |
| Registrierung                   | Login                                                                           |
| Haben Sie noch kein AGOV-Login? | 🗈 AGOV access App 💫 Sicherheitsschlüssel                                        |
| Jetzt registrieren!             | Melden Sie sich an, indem Sie den QR-<br>Code mit Ihrer AGOV access App scannen |
| N.                              | Zugriff auf App / Sicherheitsschlüssel verloren?                                |
|                                 | C Kontowiederherstellung starten                                                |
|                                 |                                                                                 |

Wenn Sie noch kein AGOV-Login haben, müssen Sie auf den Button «Jetzt registrieren!» klicken.

## **Registrieren** Los geht's

#### Wir verzichten auf ein Passwort.

Stattdessen bieten wir Ihnen zwei verschiedene Optionen für den Zugriff auf Ihr AGOV-Login an:

#### Option 1: AGOV access App installieren

Die AGOV access App ist eine Anwendung, die Face ID oder Touch ID verwendet, um Sie bei Ihrem AGOV-Login anzumelden. Sie können sie vom <u>Apple App</u> <u>Store</u> oder vom <u>Google Play Store</u> herunterladen.

Die Systemanforderungen finden Sie hier.

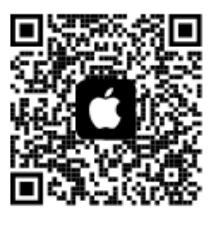

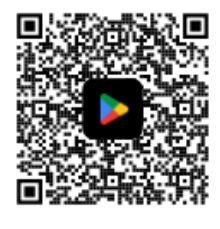

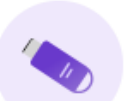

Ein physischer Sicherheitsschlüssel bietet eine sichere Möglichkeit, sich ohne Telefon anzumelden. Eine Liste der unterstützten Sicherheitsschlüssel finden Sie <u>hier</u>.

Option 2: Sicherheitsschlüssel verwenden

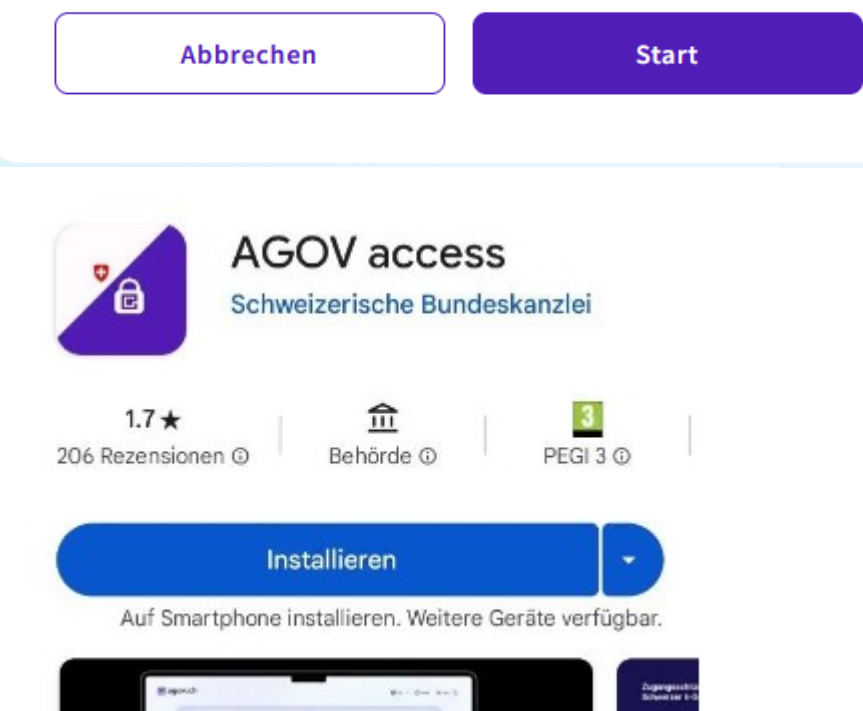

Auf Ihrem Smartphone muss die App «AGOV access» heruntergeladen werden. Sobald Sie die AGOV access App auf Ihrem Smartphone installiert haben, klicken Sie am PC/Laptop auf «Start»

| 🖪 age | ov.ch                                                                                    |
|-------|------------------------------------------------------------------------------------------|
|       | Schritt 1 von 6<br>E-Mail                                                                |
|       | Registrieren                                                                             |
|       |                                                                                          |
|       | Ich bestätige hiermit, dass ich die <u>Datenschutzerklärung</u><br>von AGOV gelesen habe |
|       | Abbrechen Weiter                                                                         |

Geben Sie Ihre E-Mail-Adresse ein und bestätigen Sie, dass Sie die Datenschutzerklärung gelesen haben. Anschliessend klicken Sie auf «Weiter»

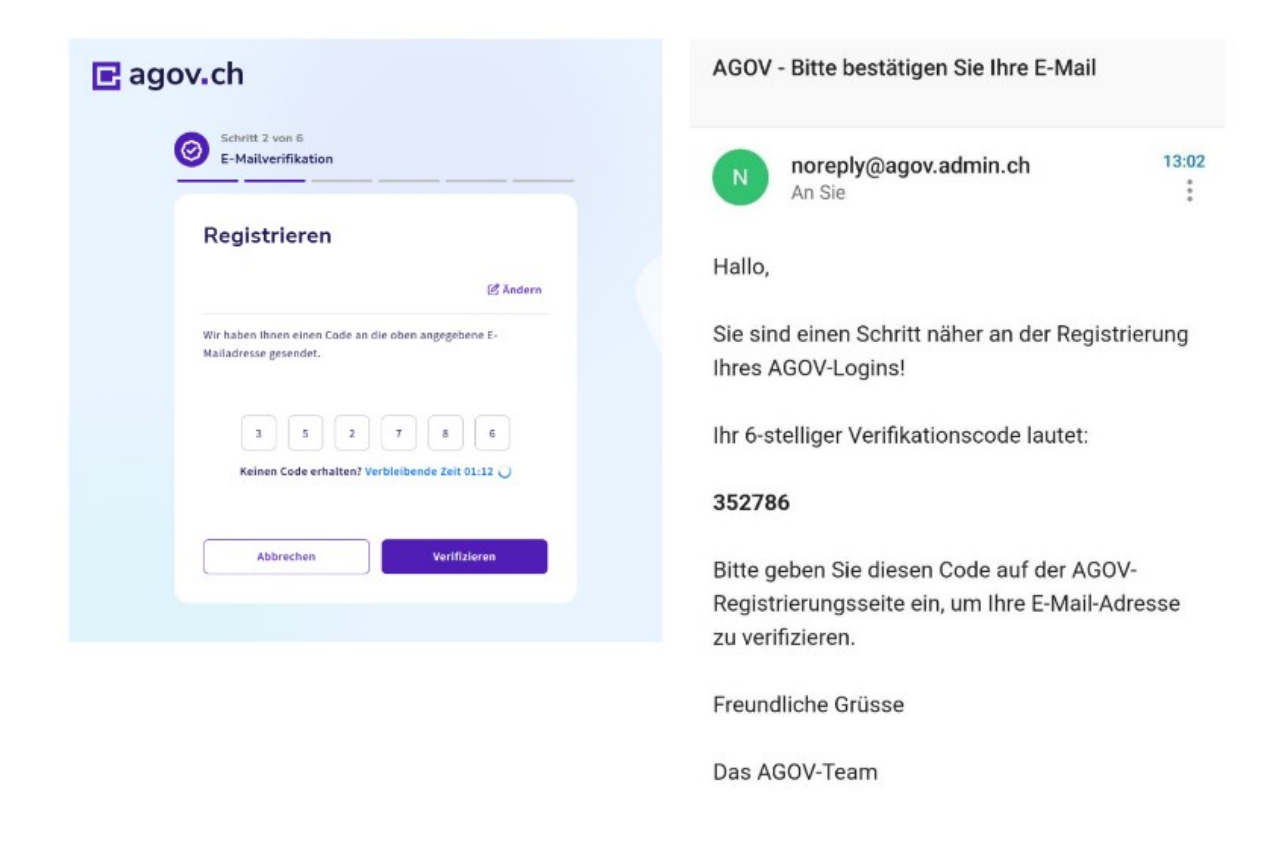

Sie erhalten einen Verifikationscode an die zuvor angegebene E-Mail-Adresse.

Achtung! Dieser Code läuft schnell ab. Halten Sie daher Ihr E-Mail-Postfach offen.

| Registrieren                                  |              |
|-----------------------------------------------|--------------|
| rtegistiferen                                 |              |
| Persönliche Angaben                           |              |
|                                               |              |
| Vorname                                       |              |
|                                               |              |
| Entsprechend den Namen in Ihrem Personalauswe | is/Reisepass |
| Nachname                                      |              |
|                                               |              |
|                                               |              |
| Geburtsdatum                                  |              |
|                                               |              |
| Datumsformat: TT.MM.JJJJ                      |              |
| Geschlecht                                    |              |
| Wählen Sie Ihr Geschlecht                     | ~            |
| Nationalität                                  |              |
| Schweiz                                       | ~            |
| <u></u>                                       |              |
| Korrespondenzsprache                          |              |

Nun müssen Sie Ihre persönlichen Angaben erfassen. Anschliessend müssen Sie auf «Weiter» klicken.

| Schritt 4 von 6   Loginfaktor   Registrieren Faktorselektion   O   O   AGOV access App     O   Sicherheitsschlüssel     |  |
|----------------------------------------------------------------------------------------------------|--|
| Registrieren         Faktorselektion         O       Image: AGOV access App         O       Image: Sicherheitsschlüssel |  |
| <ul> <li>AGOV access App</li> <li>Sicherheitsschlüssel</li> </ul>                                                       |  |
| O 🍫 Sicherheitsschlüssel                                                                                                |  |
|                                                                                                    |  |
|                                                                                                    |  |
| Auswahl bestätigen                                                                                                    |  |

Beim Schritt 4 können Sie entscheiden, ob Sie die AGOV access App oder einen Sicherheitsschlüssen verwenden wollen.

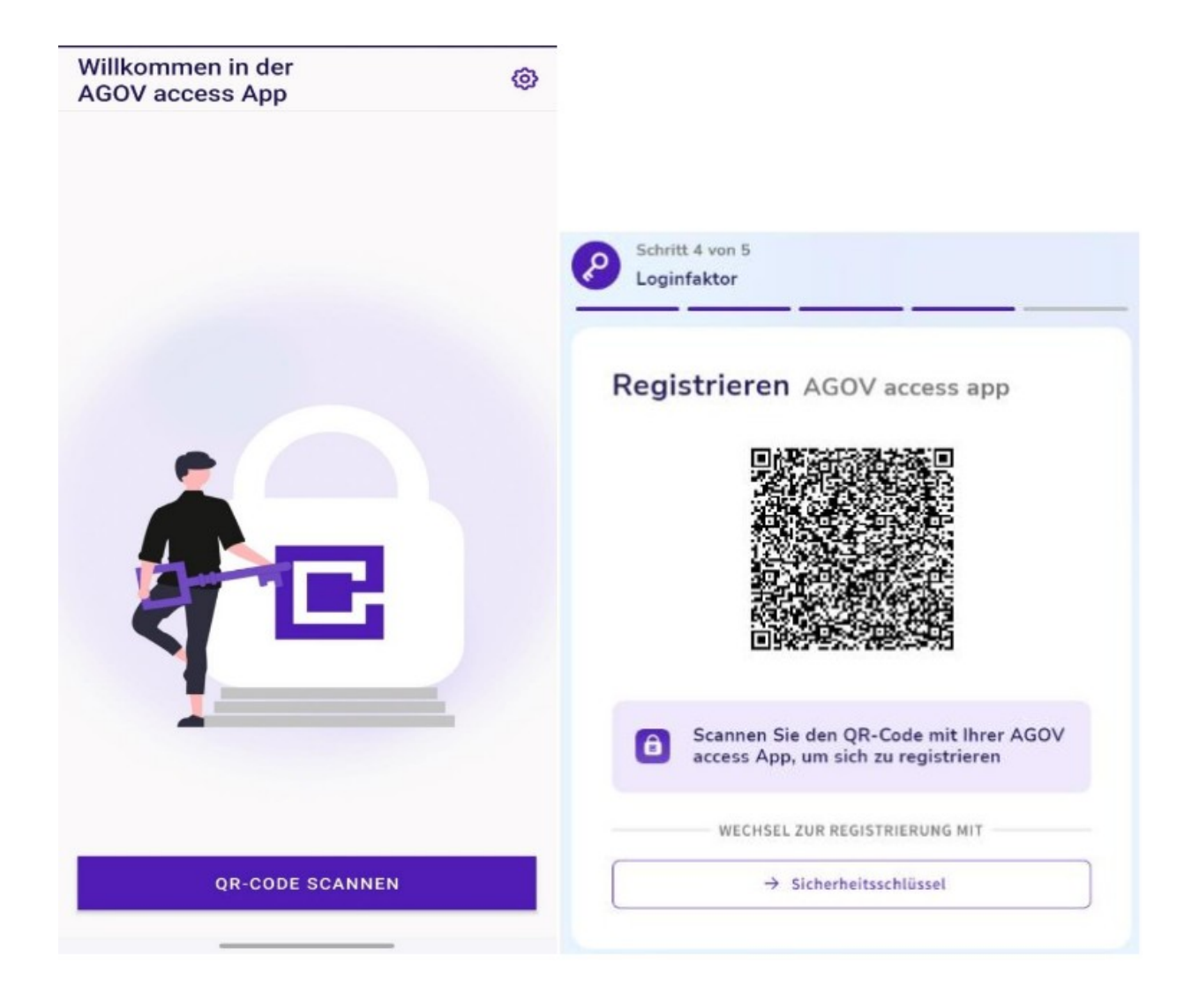

Öffnen Sie die AGOV access App auf Ihrem Smartphone oder Tablet, klicken Sie auf «QR-Code scannen» und scannen Sie den QR-Code auf Ihrem Bildschirm.

## Wählen Sie eine Authentifizierungsmethode

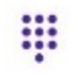

### PIN-Authentifizierer

Diese Anmeldungsmethode ist weniger sicher.

### Gesicht/

Fingerabdruck-Authentifizierungsmethode

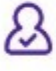

Wir empfehlen Gesicht/Fingerabdruck als Login-Methode. Bitte stellen Sie sicher, dass Sie mindestens einen Gesicht/Fingerabdruck in Ihren Einstellungen registriert haben.

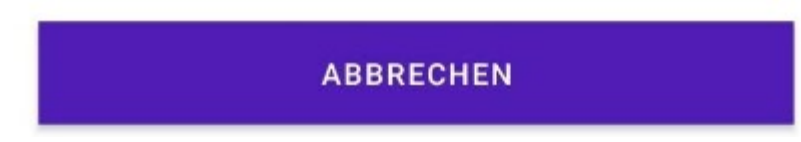

Wählen Sie auf Ihrem Smartphone oder Tablet die gewünschte Authentifizierungsmethode. Diese Auswahl ist von den Geräteeinstellungen abhängig: PIN, Fingerabdruck oder Face ID.

Beachten Sie, dass die PIN nur für die AGOV access App gültig ist, und merken Sie sich diese für die spätere Verwendung beim AGOV-Login.

| E<br>N<br>Z<br>M<br>V<br>V<br>V | Schritt 6 von 6<br>Wiederherstellungsoptionen<br>Registrieren<br>Wiederherstellungsoptionen<br>Susätzlich zu Ihrem Wiederherstellungscode können Sie Ihre<br>Aobilnummer hinzufügen. So können Sie während der<br>Viederherstellung mit einer SMS fortfahren, wenn Sie Ihren<br>Wiederherstellungscode verloren haben. |
|---------------------------------|----------------------------------------------------------------------------------------------------|
|                                 | Registrieren<br>Wiederherstellungsoptionen<br>Rusätzlich zu Ihrem Wiederherstellungscode können Sie Ihre<br>Aobilnummer hinzufügen. So können Sie während der<br>Viederherstellung mit einer SMS fortfahren, wenn Sie Ihren<br>Viederherstellungscode verloren haben.                                                  |
| Z<br>N<br>V<br>V                | Registrieren<br>Wiederherstellungsoptionen<br>Ausätzlich zu Ihrem Wiederherstellungscode können Sie Ihre<br>Mobilnummer hinzufügen. So können Sie während der<br>Viederherstellung mit einer SMS fortfahren, wenn Sie Ihren<br>Wiederherstellungscode verloren haben.                                                  |
| Z                               | Wiederherstellungsoptionen<br>Ausätzlich zu Ihrem Wiederherstellungscode können Sie Ihre<br>Aobilnummer hinzufügen. So können Sie während der<br>Viederherstellung mit einer SMS fortfahren, wenn Sie Ihren<br>Viederherstellungscode verloren haben.                                                                  |
| Z                               | Zusätzlich zu Ihrem Wiederherstellungscode können Sie Ihre<br>Aobilnummer hinzufügen. So können Sie während der<br>Viederherstellung mit einer SMS fortfahren, wenn Sie Ihren<br>Viederherstellungscode verloren haben.                                                                                                |
| 2<br>                           | Zusätzlich zu Ihrem Wiederherstellungscode können Sie Ihre<br>Aobilnummer hinzufügen. So können Sie während der<br>Viederherstellung mit einer SMS fortfahren, wenn Sie Ihren<br>Viederherstellungscode verloren haben.                                                                                                |
| N<br>V<br>V                     | lobilnummer hinzufügen. So können Sie während der<br>Viederherstellung mit einer SMS fortfahren, wenn Sie Ihren<br>Viederherstellungscode verloren haben.                                                                                                    |
| V                               | Viederherstellung mit einer SMS fortfahren, wenn Sie Ihren<br>Viederherstellungscode verloren haben.                                                                                                    |
| v                               | Viederherstellungscode verloren haben.                                                                                                    |
| N                               |                                                                                                    |
|                                 | fobilnummer (optional)                                                                                                    |
|                                 | 0.                                                                                                    |
|                                 |                                                                                                    |
|                                 | Die Mobilnummer muss für den Empfang von SMS                                                                                                    |
|                                 | geeignet sein. Diese Mobilnummer wird nicht                                                                                                    |
|                                 | errordet, un ale au norsansteren.                                                                                                    |
| 1                               | Weiter                                                                                                    |
|                                 |                                                                                                    |

Optional können Sie Ihre Mobilnummer als weitere Wiederherstellungsoption hinterlegen.

| Mobilnumn         | ner wiederholen                    |                                    |
|-------------------|------------------------------------|------------------------------------|
|                   |                                    |                                    |
| Eine falsch gespe | cherte Mobilnummer kann die Wi     | ederherstellung Ihres Kontos       |
| erschweren. Um s  | icherzustellen, dass Sie Ihre Mobi | Inummer richtig gespeichert haben, |
| wiedernolen sie s | le bitte diften.                   |                                    |
| Mobilnummer       |                                    |                                    |
|                   |                                    |                                    |
|                   |                                    |                                    |
|                   |                                    |                                    |
|                   |                                    |                                    |
|                   |                                    |                                    |
|                   |                                    | Zurück Weiter                      |

Diese müssen Sie nochmals wiederholen.

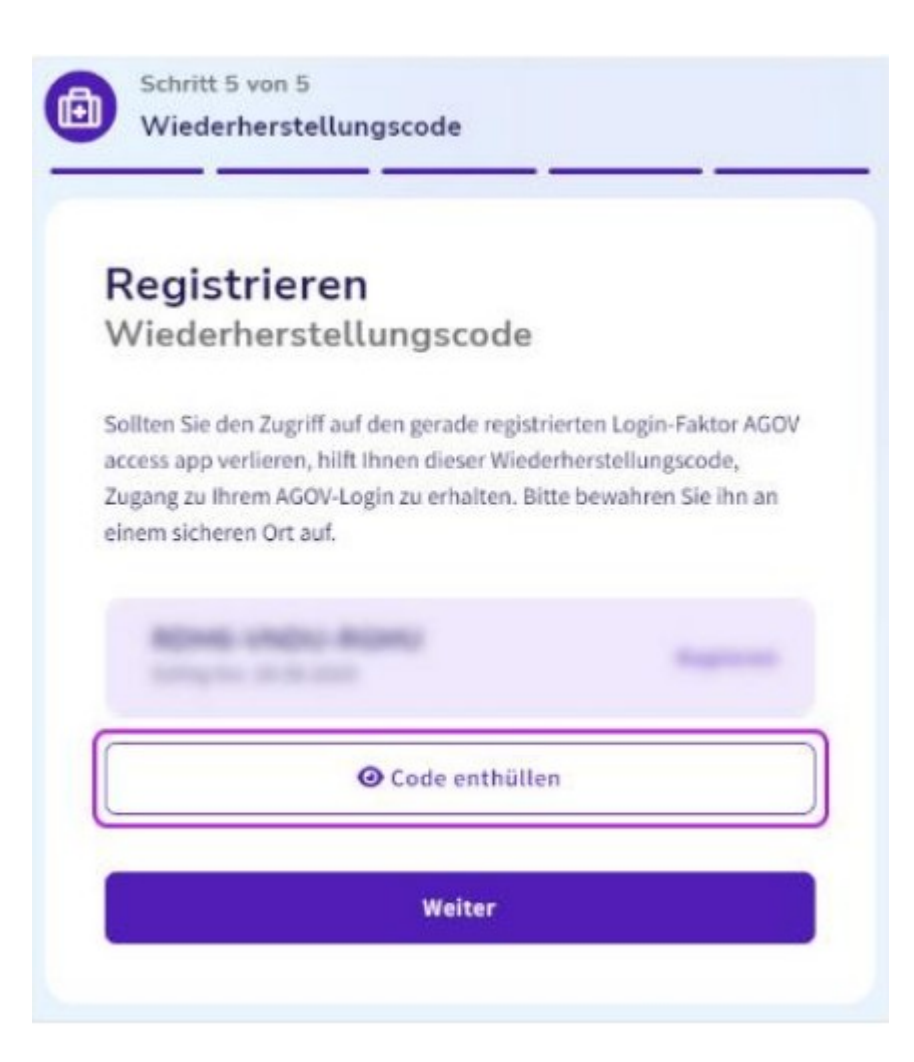

Für Ihr AGOV-Login erhalten Sie einen Wiederherstellungscode. Klicken Sie hier auf «Code enthüllen».

|                  | Wiederherstellungscode                                                                                                    |
|------------------|----------------------------------------------------------------------------------------------------|
| F                | Registrieren                                                                                                    |
| 1                | Niederherstellungscode                                                                                                    |
| S<br>a<br>Z<br>e | ollten Sie den Zugriff auf den gerade registrierten Login-Faktor AGOV<br>ccess app verlieren, hilft Ihnen dieser Wiederherstellungscode,<br>ugang zu Ihrem AGOV-Login zu erhalten. Bitte bewahren Sie ihn an<br>Inem sicheren Ort auf. |
|                  | Gültig bis: 27.01.2030                                                                                                    |
| (                |                                                                                                    |
|                  | Weiter                                                                                                    |

Klicken Sie auf «Als PDF herunterladen».

# WICHTIG: Bewahren Sie dieses Dokument sicher auf. Dies benötigen Sie, wenn Sie Ihr Konto wiederherstellen müssen.

Klicken Sie anschliessend auf «Weiter».

| MC dealerstallers and                    | and a dealer data                                     |
|------------------------------------------|-------------------------------------------------------|
| vviedernerstellungscode                  | wiedernolen                                           |
| Ein verlorener oder falsch gespeicherter | Wiederberstellungssode kann die Wiederberstellung     |
| Ihres Kontos erschweren. Um sicherzuste  | ellen, dass Sie Ihren Code richtig gespeichert haben, |
| wiederholen Sie ihn bitte unten.         | 551                                                   |
|                                          |                                                       |
| Wiederherstellungscode                   |                                                       |
|                                          |                                                       |
|                                          |                                                       |
|                                          |                                                       |
|                                          |                                                       |
|                                          |                                                       |
|                                          |                                                       |
|                                          | Zurück Weiter                                         |

Geben Sie den eben angezeigten Wiederherstellungscode in dem dafür vorgesehenen Feld ein.

Klicken Sie anschliessend auf «Weiter».

| hysi        | Migration von folgenden E-Mail                        |
|-------------|-------------------------------------------------------|
| /-Nu<br>Dan | Adressen                                              |
|             | Sind Sie sicher, dass Sie die folgende E-Mail-Adresse |
|             | mit der folgenden E-Mail-                             |
|             | Adresse I _ I von AGOV verknüpfen<br>möchten?         |
| 05 70%      | Abbrechen Migration fortsetzen                        |

Klicken Sie nun auf «Migration fortsetzen»

# Anmeldung

Bitte erneuern Sie Ihr Login. Wir setzen neu das Anmeldeverfahren AGOV für unsere E-Services ein. Die Einrichtung dauert maximal fünf Minuten. Für die Umstellung benötigen Sie Ihr Smartphone oder einen physischen Sicherheitsschlüssel. Bei den E-Services der Steuerverwaltung ist Ihre AHV-Nummer als weiteres Registrierungsmerkmal notwendig. Vielen Dank für Ihre Mithilfe!

| 9        | 1. BE-Login                                                                                                    |
|----------|----------------------------------------------------------------------------------------------------|
| ¢        | 2. AGOV-Konto                                                                                                    |
| ø        | 3. Identifikation                                                                                                    |
|          | Sie hatten sich mit ihrem BE-Login Account bei der Steuerverwaltung identifiziert, um z.B. Ihre<br>Steuererklärung auszufüllen. Damit diese Identifikation übernommen werden kann, geben Sie bitte ihre<br>AHV-Nummer unten ein. |
|          | Sie können diesen Schritt überspringen. Sie haben dann jedoch vorübergehend keinen Zugriff auf Ihre<br>Steuerdaten und müssen sich später identifizieren.                                                                        |
|          | AHV-Nummer                                                                                                    |
|          | Weiter J Weiter ohne Verifikation                                                                                                    |
| ¢.       | 4. Nutzungsbestimmungen                                                                                                    |
| <b>ب</b> | 5. ePost-BE-Aktivierung                                                                                                    |

Zur Identifikation müssen Sie beim Schritt 3. Identifikation Ihre AHV-Nummer eingeben und anschliessend auf «weiter» klicken.

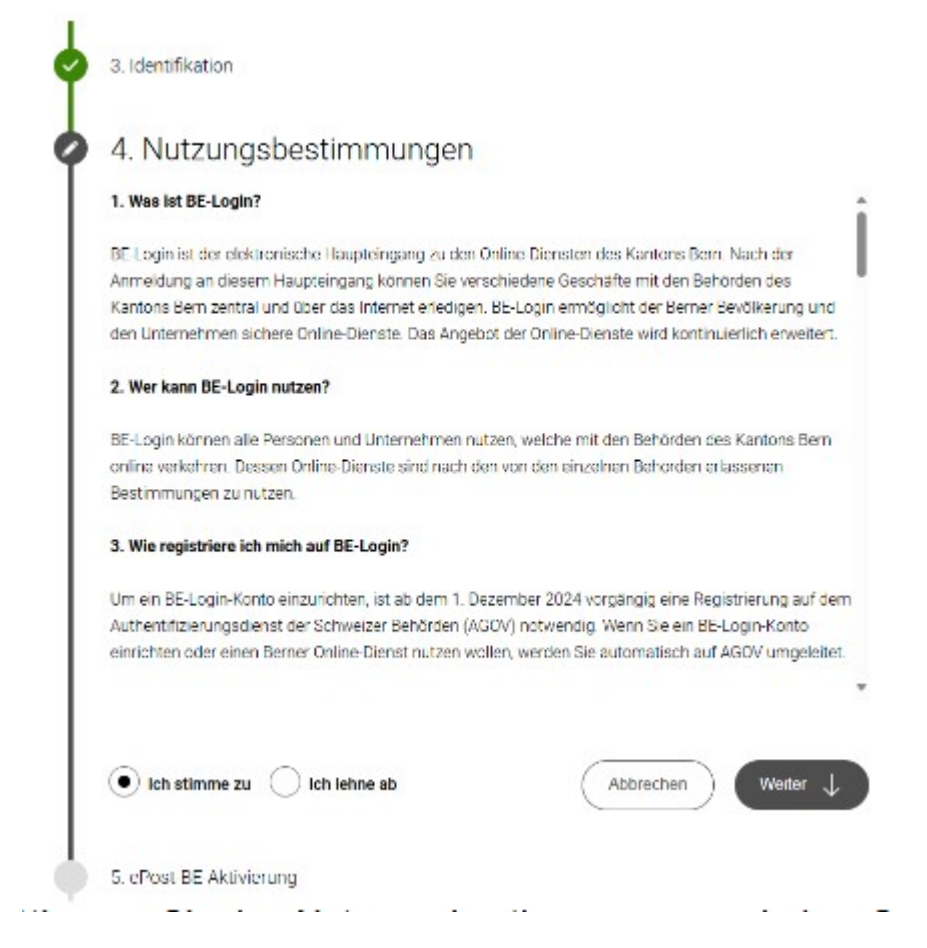

Stimmen Sie den Nutzungsbestimmungen zu, indem Sie auf «Ich stimme zu» klicken.

Anschliessend muss auf «Weiter» geklickt werden.

| Sie         | rhalten ein digitales Postfach ePost-BE für den Kanton Bern.                                                                                                    |
|-------------|----------------------------------------------------------------------------------------------------|
|             |                                                                                                    |
| Mite        | Post-BE können wir Ihnen Post direkt in Ihren digitalen Briefkasten zustellen.                                                                                                    |
| Sieh        | aben die Wahl zwischen drei Optionen. Wie möchten Sie ab sofort Post von uns erhalten?                                                                                                    |
| C           | Ich möchte Post vom Kanton Bern digital erhalten                                                                                                    |
| 0           | Ich möchte Post vom Kanton Bern auf Papier und digital erhalten                                                                                                    |
| C           | Ich möchte Post vom Kanton Bern ausschliesslich auf Papier erhalten                                                                                                    |
| Anm<br>kann | arkung: Wir sind dabei, unsere Post laufend zu digitalisieren. Zur Zeit können wir noch nicht alles digital zustellen. Es<br>also sein, dass Sie vorerst weiterhin einige Briefe per Post erhalten. |
| Info        | mation für ePost-Nutzende (Service der Post):                                                                                                    |
| Wen         | n Sie über einen bestehenden ePost-Account mit der gleichen E-Mail-Adresse bei der Schweizerischer                                                                                                  |
| Post        | verfügen, werden die beiden Postfächer ePost und ePost-BE zusammengeführt. Je nachdem, für                                                                                                    |
| weld        | he Versandoption Sie sich entscheiden, erhalten Sie die digitale Post vom Kanton Bern auch direkt in                                                                                                |
| ePos        | st.                                                                                                    |
|             |                                                                                                    |

Bei diesem Schritt können Sie entscheiden, wie Sie zukünftig die Post des Kantons Bern erhalten wollen. Dies können Sie tun, indem Sie auf das von Ihnen gewünschte Feld klicken.

Zur Bestätigung Ihrer Entscheidung klicken Sie auf «Weiter»

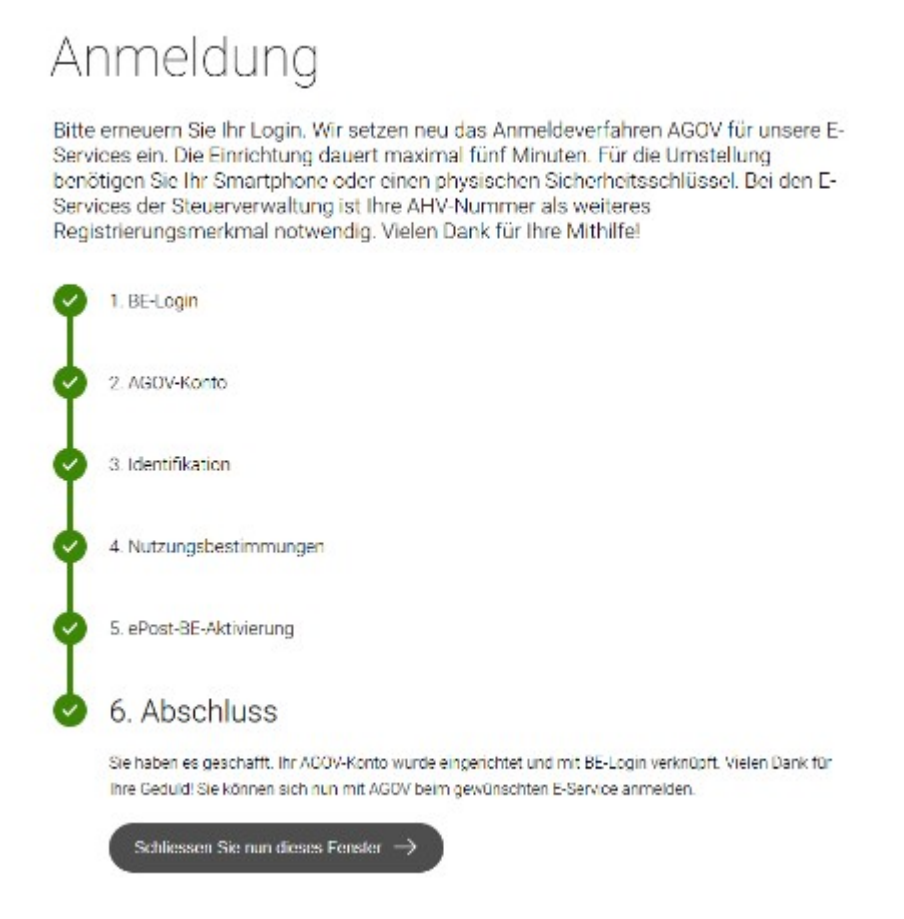

Die Registration ist zu ende. Sie können mit Klick auf «Schliessen Sie nun dieses Fenster →»das Fenster schliessen und sich direkt in Ihrem Dossier anmelden. Weitere Informationen finden Sie unter ttps://www.kaio.fin.be.ch/de/start/dienstleistungen/BE-Login mit AGOV.html